## **GMAIL**

- 1. Selecteer Instellingen bovenaan het scherm en kies alle instellingen bekijken.
- 2. Selecteer Filters en geblokkeerde adressen.
- 3. Maak een nieuwe filter aan.
- 4. In het veld Van noteert u @sgsintpaulus.eu
- 5. Klik op Filter maken.
- 6. Selecteer Nooit naar Spam zenden.
- 7. Klik op Filter maken.
- 8. Herhaal bovenstaande stappen ook voor het @facturatie.sintpaulus.eu domein van de gewenste campus.

## Klik op deze link voor meer informatie

| ۹                                                                              | from:(@facturatie.sintpaulus.eu)                            | $\times$   | 븊 |
|--------------------------------------------------------------------------------|-------------------------------------------------------------|------------|---|
| ÷                                                                              | Als een bericht exact overeenkomt met je zoekcriteria:      |            |   |
|                                                                                | Inbox overslaan (Archiveren)                                |            |   |
|                                                                                | Markeren als gelezen                                        |            |   |
|                                                                                | Ster toevoegen                                              |            |   |
|                                                                                | Het label toepassen: Label kiezen 🝷                         |            |   |
|                                                                                | Doorsturen Doorstuuradres toevoegen                         |            |   |
|                                                                                | Verwijderen                                                 |            |   |
|                                                                                | Nooit naar Spam sturen                                      |            |   |
|                                                                                | Altijd markeren als belangrijk                              |            |   |
|                                                                                | Nooit markeren als belangrijk                               |            |   |
|                                                                                | In volgende categorie plaatsen: Kies een categorie 🔻        |            |   |
|                                                                                | Filter ook op <b>0</b> overeenkomende gesprekken toepassen. |            |   |
| Let op: filter wordt niet toegepast op oude conversaties in Spam of Prullenbak |                                                             |            |   |
| ?                                                                              | Meer informatie                                             | ilter make | n |

## Alternatief

Je kan ons e-mailadres ook toevoegen aan je contactpersonen.

- 1. Surf naar <u>https://contacts.google.com</u> en meld je aan.
- 2. Klik links bovenaan op Contact maken.
- 3. Vul bij het e-mailadres van de facturatie in en klik op Opslaan.